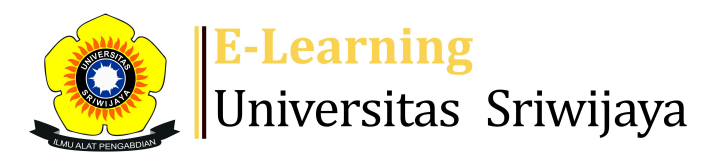

## 🔩 🏴 Dr. Rizky Tirta Adhiguna, S.Tp, M.Si 🗸 DT

Dashboard > My courses > 2324-02-PTE305219 SIFAT OPTIK PERTANIAN > General > Daftar Hadir Perkuliahan > Daftar Hadir Perkuliahan

0

## 2324-02-PTE305219 SIFAT OPTIK PERTANIAN Daftar

Hadir Perkuliahan

| 2 | sessions | Add se   | ssion Repor  | t Import        | Export                     | Status set                | Temporar     | y users |        |      |    |
|---|----------|----------|--------------|-----------------|----------------------------|---------------------------|--------------|---------|--------|------|----|
|   |          |          |              |                 |                            | All                       | All past     | Months  | Weeks  | Day  | /s |
| # |          | Date     | Time         | Туре            | Description                |                           |              |         | Actio  | ns 🗌 |    |
| 1 | Tue 16   | Jan 2024 | 2:20PM - 4PM | All<br>students | 1982012420<br>Adhiguna, S. | 14041001; Dr<br>TP.,M.Si. | .Rizky Tirta |         | e 🗘 >  | < (  |    |
| 2 | Tue 23 J | Jan 2024 | 2:20PM - 4PM | All<br>students | 1982012420<br>Adhiguna, S. | 14041001; Dr<br>TP.,M.Si. | .Rizky Tirta |         | e 🗘 >  | < [  |    |
| 3 | Tue 30 J | Jan 2024 | 2:20PM - 4PM | All<br>students | 1982012420<br>Adhiguna, S. | 14041001; Dr<br>TP.,M.Si. | .Rizky Tirta |         | e 🗘 >  | < [  |    |
| 4 | Tue 6 F  | eb 2024  | 2:20PM - 4PM | All<br>students | 1982012420<br>Adhiguna, S. | 14041001; Dr<br>TP.,M.Si. | .Rizky Tirta |         | e 🗘 >  | < [  |    |
| 5 | Tue 13 F | eb 2024  | 2:20PM - 4PM | All<br>students | 1982012420<br>Adhiguna, S. | 14041001; Dr<br>TP.,M.Si. | .Rizky Tirta |         | e 🗘 >  | <    |    |
| 6 | Tue 20 F | eb 2024  | 2:20PM - 4PM | All<br>students | 1961070519<br>Kuncoro, M./ | 89031006; Ir.<br>Agr.     | Endo Argo    |         | e 🗘 >  | < (  |    |
| 7 | Tue 27 F | eb 2024  | 2:20PM - 4PM | All<br>students | 1961070519<br>Kuncoro, M./ | 89031006; Ir.<br>Agr.     | Endo Argo    |         | ¢ \$ > | (    |    |

| #  | Date                                     | Time         | Туре            | Description                                          | Actions        |
|----|------------------------------------------|--------------|-----------------|------------------------------------------------------|----------------|
| 8  | Tue 5 Mar 2024                           | 2:20PM - 4PM | All<br>students | 196107051989031006; Ir. Endo Argo<br>Kuncoro, M.Agr. | ¢ ⇔ X □        |
| 9  | Tue 12 Mar 2024                          | 2:20PM - 4PM | All<br>students | 196107051989031006; Ir. Endo Argo<br>Kuncoro, M.Agr. | <b>ċ ☆ X</b> □ |
| 10 | Tue 19 Mar 2024                          | 2:20PM - 4PM | All<br>students | 196107051989031006; Ir. Endo Argo<br>Kuncoro, M.Agr. | <b>è ⇔ X</b> □ |
| 11 | Tue 26 Mar 2024                          | 2:20PM - 4PM | All<br>students | 196101141990011001; Prof.Dr.lr.<br>Amin Rejo, M.P.   | <b>è ⇔ X</b> □ |
| 12 | Tue 2 Apr 2024                           | 2:20PM - 4PM | All<br>students | 196101141990011001; Prof.Dr.lr.<br>Amin Rejo, M.P.   | <b>è ⇔ X</b> □ |
| 13 | Tue 9 Apr 2024                           | 2:20PM - 4PM | All<br>students | 196101141990011001; Prof.Dr.lr.<br>Amin Rejo, M.P.   | <b>€ ⇔ X</b> □ |
| 14 | Tue 16 Apr 2024                          | 2:20PM - 4PM | All<br>students | 196101141990011001; Prof.Dr.lr.<br>Amin Rejo, M.P.   | <b>è ⇔ X</b> □ |
| 15 | Tue 23 Apr 2024 2:20PM - 4PM All student |              |                 | 196101141990011001; Prof.Dr.lr.<br>Amin Rejo, M.P.   | <b>ċ ☆ X</b> □ |
| 16 | Tue 30 Apr 2024                          | 2:20PM - 4PM | All<br>students | 196101141990011001; Prof.Dr.Ir.<br>Amin Rejo, M.P.   | <b>è ⇔ X</b> □ |
| ?  |                                          |              |                 | Choose                                               | ✔ ОК           |
|    | <ul> <li>Announcemen</li> </ul>          | ts Jump      | to              | ~                                                    |                |
| 4  | 🖕 Administi                              | ration       |                 |                                                      |                |
|    | ⊕ ✿-                                     |              |                 |                                                      |                |

- Backup
- Restore

Course administration